## SIAGA: MODULO DE REGISTRO DE GRADUACIONES

Este módulo del Sistema Integrado de Administración y Gestión Académica (SIAGA), está orientado al registro de los procesos de graduación en todas las Carreras de la Facultad, en un principio para el registro y posteriormente se podrá utilizar para todo el proceso hasta la impresión del acta.

Ingresar al Portal Facultativo, en la barra de direcciones del navegador Web, escribir: <u>http://www.fni.uto.edu.bo/</u> posicionar el cursor sobre el menú **Aplicaciones** y seleccionar **SIAGA-FNI** 

El proceso detallado de acceso al SIAGA, se describe en el Tutorial SIAGA versión 1.01, disponible en el Portal facultativo sección **Publicaciones/Tutoriales**, en el punto **2 Acceso al SIAGA**, y en el punto **3 Ingreso al Sistema SIAGA**.

Una vez ingresado al SIAGA, utilizando la cuenta y clave proporcionada para este propósito; seguir los pasos: 1°, 2°, 3° y 4°

En esta parte es muy importante seleccionar correctamente al estudiante, en virtud a los cambios de planes de estudio o cambios de carrera o programa; para ello en el lado derecho de los apellidos y nombres del estudiante se muestra la etiqueta de la carrera o programa y la gestión del plan de estudios como ayuda para hacer una correcta identificación.

| Graduaciones             | 3° Escr | ribir los a       | apellidos del      |                      |                            | Seleccior  | 2° Hacer clic en el           |                                            |
|--------------------------|---------|-------------------|--------------------|----------------------|----------------------------|------------|-------------------------------|--------------------------------------------|
| Ver registro gradua      | estud   | liante, h<br>mues | asta que se<br>tre |                      | villca aguil               |            | cuadro de ingreso<br>de texto |                                            |
| Registrar graduaci       |         |                   | L                  |                      | 10562008                   | VILLCA AGU | ILAR MARTIN JUNIOR            | QMC PET GAS NAT_2011                       |
| Resoluciones             |         |                   |                    |                      | 9304140                    | VILLCA AGU | IILAR JOSE PASCUAL            | CIV HIDRAUL_2011                           |
| Ver resoluciones         |         |                   | 1º Clic sobre la   |                      | 5722703                    | VILLCA AGU | JILAR LORENZO FILEMON         | INFORMATICA_1997                           |
| Registrar resolucio      | nes     |                   | graduaciones       |                      | 5722703                    | VILLCA AGL | ILAR LORENZO FILEMON          | INF DES SOF 2011                           |
| Usuario                  |         |                   | Carrora            |                      | 5722700                    | VILLCA AGL | ILAR LORENZO FILEMON          | SISTEMAS_1997                              |
| Cambiar clave            |         | <b>1º ∐</b> ⊃c    | or clic on la fila | <b>A</b> 110         | 10562003                   | VILLCA AGL | JILAR JUAN DIEGO              | SIS DIR GES EMP_2011                       |
| Finalizar Sesión         |         | 4 Hac             | ene la informac    | ción                 | 7339210                    | VILLCA AGL | IILAR PASCUAL                 | CIV VIA CON 2011                           |
| Ayuda                    |         | del p             | lan de graduaci    | ión <mark>1/1</mark> | 7375566                    | VILLCA AGU | IILAR CARLA MONICA            | INDUSTRIAL 2011                            |
| Acerca de<br>Sugerencias |         |                   | Asignatura         |                      |                            | Hora       | defensa:                      | 0                                          |
| Ayuda                    |         |                   | Sigla              | :                    |                            | Cali       | ficacion:                     | Datos del estudiante                       |
|                          |         |                   | Presidente:        |                      |                            |            | P Selec                       | los planes cursados,<br>elegir el correcto |
|                          |         |                   | Secretario:        |                      |                            |            | P Selecc                      | ionar                                      |
|                          |         |                   | Vocal Trib:        |                      |                            |            | P Selecci                     | onar                                       |
|                          |         |                   | ✓ Guard            | lar 💽                | <ul> <li>Titulo</li> </ul> | ✓ Sellar   | ✓ Imprimir                    | luevo Activar Windows                      |

Los siguientes pasos, facilitan la selección de los datos necesarios; la selección de la modalidad de graduación, pasos 5° y 6°

Por defecto, se muestra Proyecto de grado; si es la modalidad de graduación correcta se puede omitir los pasos 5° y 6°

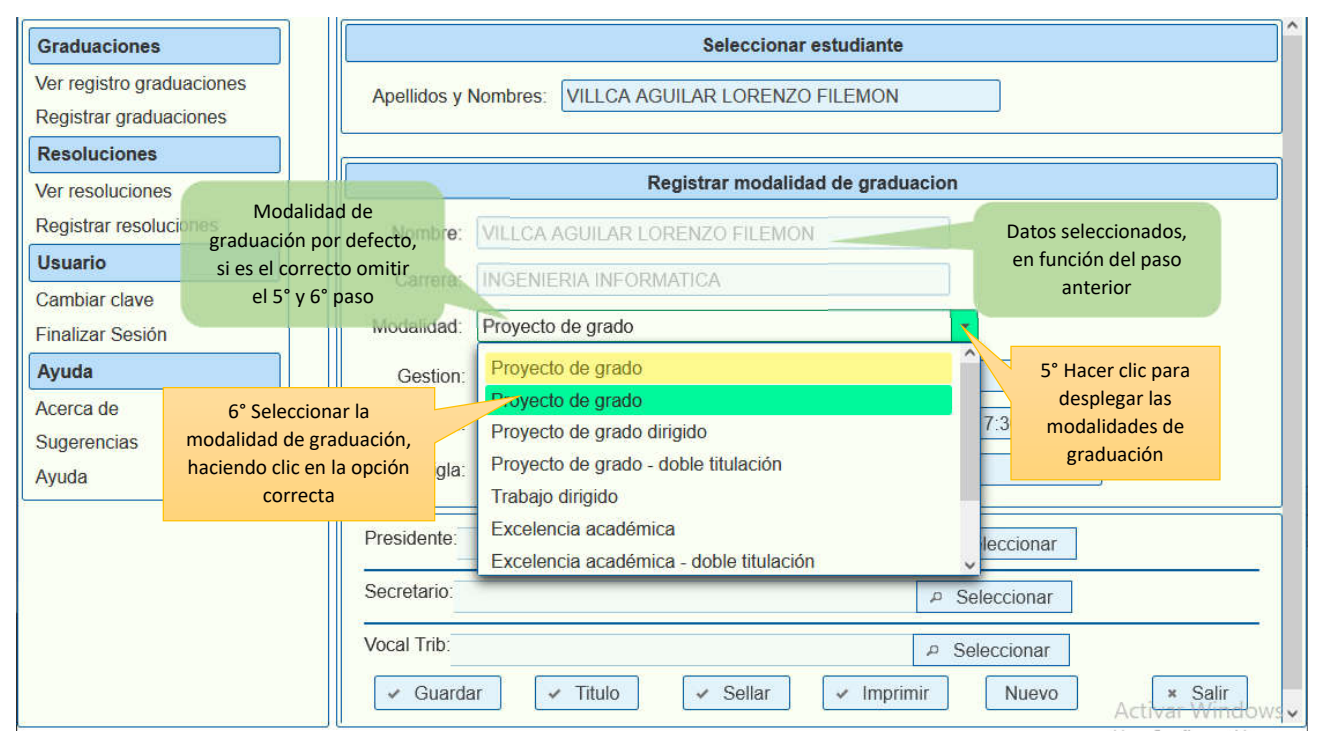

A continuación, se facilita la selección de la gestión a la que corresponde la defensa de grado, pasos 7° y 8°

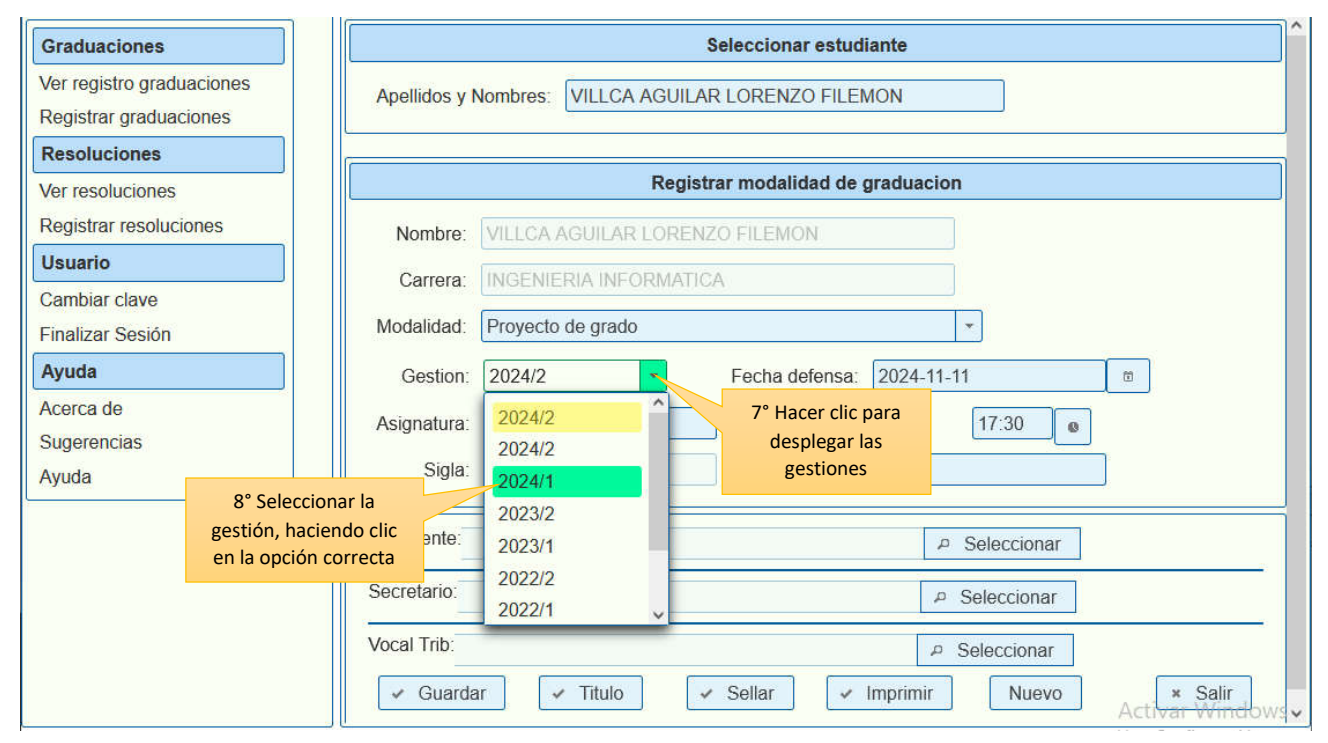

| Graduaciones                                        | Seleccionar estudiante                                                                 |  |  |  |  |  |
|-----------------------------------------------------|----------------------------------------------------------------------------------------|--|--|--|--|--|
| Ver registro graduaciones<br>Registrar graduaciones | Apellidos y Nombres: VILLCA AGUILAR LORENZO FILEMON                                    |  |  |  |  |  |
| Resoluciones                                        |                                                                                        |  |  |  |  |  |
| Ver resoluciones                                    | Registrar modalidad de graduacion                                                      |  |  |  |  |  |
| Registrar resoluciones                              | Nombre: VILLCA AGUILAR LORENZO FILEMON 9° Hacer clic                                   |  |  |  |  |  |
| Usuario<br>Cambiar clave                            | Carrera: INGENIERIA INFORMATICA para desplegar<br>el calendario                        |  |  |  |  |  |
| Finalizar Sesión                                    | Modalidad: Proyecto de grado                                                           |  |  |  |  |  |
| Ayuda                                               | Gestion: 2024/1   Fecha defensa: 2024-11-11                                            |  |  |  |  |  |
| Acerca de<br>Sugerencias                            | Asignatura: GRADUACION Hora defensa: November 2024                                     |  |  |  |  |  |
| Ayuda                                               | Sigla: SIS 5100 Hacer clic en el la cación: Su Mo Tu We Th Fr 5a<br>icono para cambiar |  |  |  |  |  |
|                                                     | Presidente:     3     4     5     6     Hacer clic en el<br>icono para cambiar         |  |  |  |  |  |
|                                                     | Secretario: 10° Seleccionar la fecha 20 21 20 20 20 20 20                              |  |  |  |  |  |
|                                                     | Vocal Trib:<br>de defensa, haciendo<br>clic en día correcto                            |  |  |  |  |  |
|                                                     | Guardar Titulo Seliar Imprimir Nuevo Activar Windows                                   |  |  |  |  |  |

## Definir la hora de la defensa de grado pasos 11°, 12° y 13°:

| Graduaciones                                        | Seleccionar estudiante                                                                                                    |
|-----------------------------------------------------|----------------------------------------------------------------------------------------------------|
| Ver registro graduaciones<br>Registrar graduaciones | Apellidos y Nombres: VILLCA AGUILAR LORENZO FILEMON                                                                                                |
| Resoluciones                                        |                                                                                                    |
| Ver resoluciones                                    | Registrar modalidad de graduacion                                                                                                    |
| Registrar resoluciones                              | Nombre: VILLCA AGUILAR LORENZO FILEMON                                                                                                    |
| Usuario                                             |                                                                                                    |
| Cambiar clave                                       | 11° Hacer clic                                                                                                    |
| Finalizar Sesión                                    | Modalidad: Proyecto de grado                                                                                                    |
| Ayuda                                               | Gestion: 2024/1 Fecha defensa: 2024-11-20                                                                                                    |
| Acerca de                                           | Asignatura: GRADUACION Hora defensa: 15:30                                                                                                    |
| Sugerencias                                         |                                                                                                    |
| Ayuda                                               | Sigla: SIS 5100 Hour Minute                                                                                                    |
|                                                     |                                                                                                    |
|                                                     | Presidente: 06 07 08 09 10 11 15 20 25 ar                                                                                                    |
|                                                     | Secretario:         12°         Seleccionar la hora         20         21         22         23         45         13°         Seleccionar la hora |
|                                                     | Vocal Trib: de defensa, haciendo clic en la hora correcta                                                                                          |
|                                                     | Guardar     ✓ Titulo     ✓ Sellar     ✓ Imprimir     ✓ Imprimir     Activar Windo                                                                  |

El siguiente paso, ingresar la calificación; este paso será el último en el caso de utilizar esta opción para los actos de graduación actuales, cuando se registran procesos de graduación anteriores que ya han concluido, es necesario seguir fielmente todos los pasos establecidos.

| Graduaciones                                        | Seleccionar estudiante                                                | ^     |
|-----------------------------------------------------|-----------------------------------------------------------------------|-------|
| Ver registro graduaciones<br>Registrar graduaciones | Apellidos y Nombres: VILLCA AGUILAR LORENZO FILEMON                   |       |
| Resoluciones                                        | Registrar modalidad de graduacion                                     |       |
| Ver resoluciones<br>Registrar resoluciones          | Nombre: VILLCA AGUILAR LORENZO FILEMON                                |       |
| Usuario                                             | Carrera: INGENIERIA INFORMATICA                                       |       |
| Cambiar clave<br>Finalizar Sesión                   | Modalidad: Proyecto de grado                                          |       |
| Ayuda                                               | Gestion: 2024/1   Fecha defensa: 2024-11-20                           |       |
| Acerca de                                           | Asignatura: GRADUACION Hora defensa: 15:30 e                          |       |
| Sugerencias<br>Avuda                                | Sigla: SIS 5100 Calificacion: 80                                      |       |
| , yaaa                                              | Presidente: 14° Ingresar la calificación final 🖉 Seleccionar          |       |
|                                                     | Secretario:  P Seleccionar                                            | -     |
|                                                     | Vocal Trib:  P Seleccionar                                            | -     |
|                                                     | ✓ Guardar ✓ Titulo ✓ Sellar ✓ Imprimir Nuevo × Salir<br>Activar Windo | • 900 |

A continuación, se definen los tribunales del acto de graduación, un mínimo de dos y un máximo de tres tribunales, los cuales pueden ser actualizados inclusive hasta antes de sellar el registro.

Selección del presidente del tribunal, pasos 15°, 16° y 17°

| Graduaciones                                        | Seleccionar estudiante                                       |
|-----------------------------------------------------|--------------------------------------------------------------|
| Ver registro graduaciones<br>Registrar graduaciones | Apellidos y Nombres: VILLCA AGUILAR LORENZO FILEMON          |
| Resoluciones                                        | Registrar modalidad de graduacion                            |
| Ver resoluciones<br>Registrar resoluciones          | Nombre: VILLCA AGUILAR LORE 16° Escribir los apellidos       |
| Usuario                                             | Seleccion de tribunales: del docente tribunal, hasta         |
| Cambiar clave                                       | que se muestre                                               |
| Finalizar Sesión                                    | Apellidos y salgado ari                                      |
| Ayuda                                               | 3099298 SALGADO ARI EDILBERTO LUCIO                          |
| Acerca de                                           | Salir 3099298 SAL DO ARI EDILBERTO LUCIO 15° Hacer clic para |
| Sugerencias                                         | seleccionar al                                               |
| Ayuda                                               | Sigla: Sis 5<br>17° Seleccionar al                           |
|                                                     | Presidente: clic en la fila correcta                         |
|                                                     | Secretario:                                                  |
|                                                     | Vocal Trib:  P Seleccionar                                   |
|                                                     | Guardar V Titulo V Sellar V Imprimir Nuevo X Salir           |
|                                                     | Activar Window                                               |

Selección del secretario del tribunal, pasos 18°, 19° y 20°

| Graduaciones                                        | Seleccionar estudiante                                                 | ^    |
|-----------------------------------------------------|------------------------------------------------------------------------|------|
| Ver registro graduaciones<br>Registrar graduaciones | Apellidos y Nombres: VILLCA AGUILAR LORENZO FILEMON                    |      |
| Resoluciones                                        | Registrar modalidad de graduacion                                      | ٦    |
| Ver resoluciones<br>Registrar resoluciones          | Nombre: VILLCA AGUILAR LOREN 19° Escribir los apellidos                |      |
| Usuario                                             | Seleccion de tribunales: del docente tribunal, hasta                   |      |
| Cambiar clave<br>Finalizar Sesión                   | Apellidos y<br>Nombres: Choque uño<br>3704064 CHOQUE UÑO JUAN GREGORIO |      |
| Acerca de                                           | Salir 3704064 CHOQUI IÑO JUAN GREGORIO 5:30                            |      |
| Sugerencias<br>Ayuda                                | Sigla: SIS 5100 20° Seleccionar al seleccionar al                      |      |
|                                                     | Presidente: Ing. SALGAI clic en la fila correcta                       |      |
|                                                     | Secretario:                                                            |      |
|                                                     | Vocal Trib: P Seleccionar                                              |      |
|                                                     | Guardar Titulo Sellar Imprimir Nuevo Salir<br>Activar Windo            | ws 🗸 |

Selección del vocal del tribunal, pasos 21°, 22° y 23°

| Graduaciones                                        | Seleccionar estudiante                                                                       | ^    |
|-----------------------------------------------------|----------------------------------------------------------------------------------------------|------|
| Ver registro graduaciones<br>Registrar graduaciones | Apellidos y Nombres: VILLCA AGUILAR LORENZO FILEMON                                          |      |
| Resoluciones                                        | Registrar modalidad de graduacion                                                            |      |
| Ver resoluciones<br>Registrar resoluciones          | Nombre: VILLCA AGUILAR LORENZO EL ENON 22° Escribir los apellidos                            |      |
| Usuario                                             | Seleccion de tribunales: del docente tribunal, hasta                                         |      |
| Cambiar clave<br>Finalizar Sesión                   | Apellidos y<br>Nombres: bermudez var                                                         |      |
| Ayuda                                               | 3081530 BERMUDEZ VARGAS JULIO CESAR                                                          |      |
| Acerca de                                           | Salir 3081530 BERMUDE VARGAS JULIO CESAR 5:30 0                                              |      |
| Sugerencias                                         | Sidla: SIS 5100                                                                              |      |
| Ayuda                                               | 23° Seleccionar al                                                                           |      |
| ,                                                   | Presidente: Ing. SALGAD clic en la fila correcta seleccionar al vocal del                    |      |
|                                                     | tribunal                                                                                     | -    |
|                                                     | Secretario: Ing. CHOQUE UÑO JUAN GREGORIO                                                    |      |
|                                                     | Vocal Trib:  P Seleccionar                                                                   |      |
|                                                     | ✓ Guardar         ✓ Titulo         ✓ Sellar         ✓ Imprimir         Nuevo         × Salir |      |
|                                                     | Activar Windo                                                                                | ws v |

## Almacenar los datos ingresados, paso 24°

| Graduaciones                                        | Seleccionar estudiante                                                                            | ^  |
|-----------------------------------------------------|---------------------------------------------------------------------------------------------------|----|
| Ver registro graduaciones<br>Registrar graduaciones | Apellidos y Nombres: VILLCA AGUILAR LORENZO FILEMON                                               |    |
| Resoluciones                                        | Registrar modalidad de graduacion                                                                 |    |
| Ver resoluciones<br>Registrar resoluciones          | Nombre: VILLCA AGUILAR LORENZO FILEMON                                                            |    |
| Usuario                                             | Carrera: INGENIERIA INFORMATICA                                                                   |    |
| Cambiar clave<br>Finalizar Sesión                   | Modalidad: Proyecto de grado 🔹                                                                    |    |
| Ayuda                                               | Gestion: 2024/1   Fecha defensa: 2024-11-20                                                       |    |
| Acerca de                                           | Asignatura: GRADUACION Hora defensa: 15:30                                                        |    |
| Sugerencias<br>Ayuda                                | Sigla: SIS 5100 Calificacion: 80                                                                  |    |
|                                                     | Presidente:     Ing     24° Hacer clic en el<br>botón Guardar, para     O LUCIO     P Seleccionar |    |
|                                                     | Secretario: Ing almacenar los datos<br>ingresados GORIO P Seleccionar                             |    |
|                                                     | Vocal Trib: Ing. BF DEZ VARGAS JULIO CESAR P Seleccionar                                          |    |
|                                                     | Guardar Titulo Sellar Imprimir Nuevo Salir                                                        | ws |

## Ingresar el título del trabajo de grado, pasos 25°, 26° y 27°

| Graduaciones                                        | Seleccionar estudiante                                         | ^            |
|-----------------------------------------------------|----------------------------------------------------------------|--------------|
| Ver registro graduaciones<br>Registrar graduaciones | Apellidos y Nombres: VILLCA AGUILAR LORENZO FILEMON            |              |
| Resoluciones                                        | Regi 26° lagreer of titule icion                               |              |
| Ver resoluciones<br>Registrar resoluciones          | N Titulo trabajo de grado:                                     |              |
| Usuario<br>Cambiar clave                            | C El titulo de mi trabajo de grado                             |              |
| Finalizar Sesión                                    | 11-20                                                          |              |
| Acerca de<br>Sugerencia                             | Asic 15:30 0<br>Guardar Cerrar                                 |              |
| Ayuda ingresados                                    |                                                                |              |
|                                                     | Presidente: Ing. SALGADO ARI EDILBERTO LUCIO 🖉 Seleccionar     |              |
|                                                     | Secretario: Ing. CHOQUE L 25° Hacer clic en el<br>botón Titulo | _            |
|                                                     | Vocal Trib: Ing. BERMUDE2 V/ JOLIO CLIAN P Seleccionar         |              |
|                                                     | Guardar Titulo Sellar Imprimir Nuevo Salir<br>Activar Windo    | ows <b>√</b> |

Finalizar el proceso de registro, realizando el sellado de los datos ingresados; implica que posteriormente no se podrán hacer modificaciones al registro; por tanto, solo se deberá realizar este proceso cuando se tenga certeza de que los datos ingresados son los correctos y no requieren cambios posteriores.

| Graduaciones                                        | Seleccionar estudiante                                                                                | ^   |
|-----------------------------------------------------|----------------------------------------------------------------------------------------------------|-----|
| Ver registro graduaciones<br>Registrar graduaciones | Apellidos y Nombres: VILLCA AGUILAR LORENZO FILEMON                                                   |     |
| Resoluciones                                        | Registrar modalidad de graduacion                                                                     | 1   |
| Ver resoluciones<br>Registrar resoluciones          | Nombre: VILLCA AGUILAR LORENZO FILEMON                                                                | ,   |
| Usuario                                             | Carrera: INGENIERIA INFORMATICA                                                                       |     |
| Cambiar clave<br>Finalizar Sesión                   | Modalidad: Proyecto de grado                                                                          |     |
| Ayuda                                               | Gestion: 2024/1 * Fecha defensa: 2024-11-20                                                           |     |
| Acerca de                                           | Asignatura: GRADUACION Hora defensa: 15:30                                                            |     |
| Sugerencias<br>Ayuda                                | Sigla: SIS 51 28° Hacer clic en el botón ion: 80 Nuevo registro                                       |     |
|                                                     | Presidente: Ing. SALC datos ingresados; después del sellado no será posible Presidente: A Seleccionar | Ī   |
|                                                     | Secretario: Ing. CHOC hacer modificaciones Imprimir el acta ion el proceso                            |     |
|                                                     | Vocal Trib: Ing. BERMUDEZ VARGAS JUL CESAR - Seleccion r                                              |     |
|                                                     | Guardar Titulo Sellar Imprimir Nuevo × Salir<br>Activar Window                                        | 19~ |

El botón Imprimir, en esta primera fase, permite generar un documento en formato PDF del acta base.

El botón Nuevo, permite inicializar los datos para ingresar otro registro de graduación.

El botón Salir, se utiliza para salir del proceso de registro de graduaciones.

Este tutorial en formato PDF, se encuentra disponible en el Portal Facultativo, al cual se puede acceder desde el menú principal **Publicaciones/Tutoriales/Administrativos**